# Easy Line Remote<sup>™</sup> 1.0

Mode d'emploi

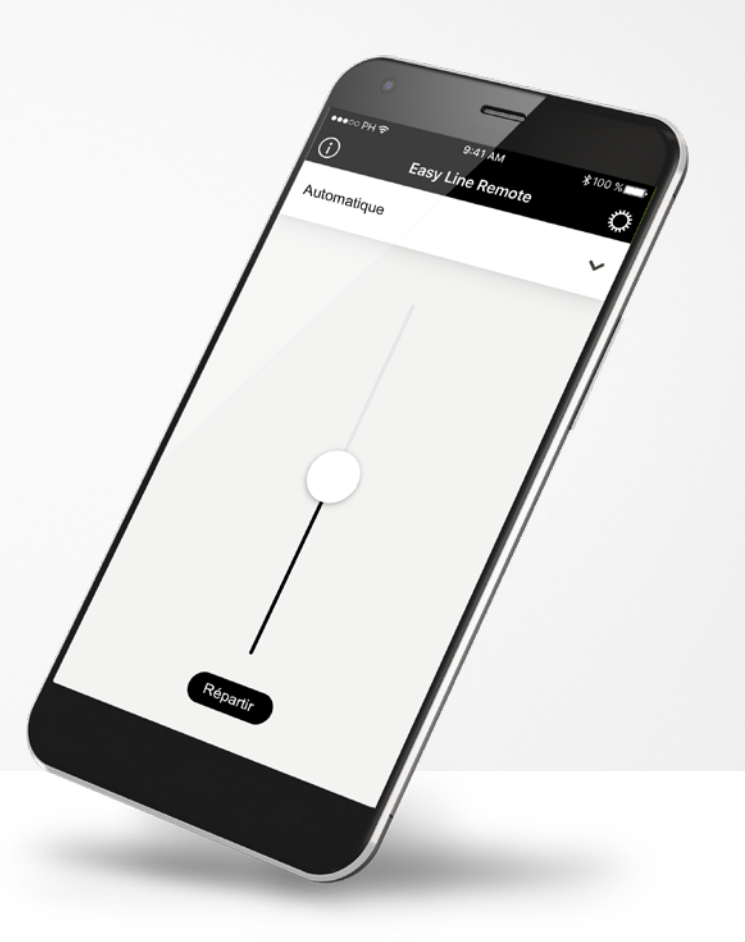

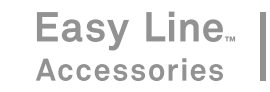

### Démarrage

Veuillez lire attentivement ce mode d'emploi pour profiter au mieux de toutes les possibilités que l'application vous offre.

#### Utilisation prévue

L'application Easy Line Remote est destinée aux appareils Android<sup>™</sup> et Apple<sup>®</sup> iOS<sup>1</sup> et permet de régler certains paramètres des aides auditives fabriquées par Sonova.

#### ∧ Informa

#### Informations concernant la compatibilité :

L'application Easy Line Remote doit être utilisée avec des aides auditives spécifiques fabriquées par Sonova, avec une connectivité Bluetooth<sup>®</sup> compatible.

L'application Easy Line Remote peut être utilisée avec des téléphones équipés de la technologie Bluetooth Low-Energy (BT-LE) et est compatible avec les iPhone® 5s et ultérieurs, fonctionnant avec la version 10.2 d'iOS ou ultérieure. L'application Easy Line Remote peut être utilisée sur les appareils Android disposant des services Google Mobile (GMS), prenant en charge Bluetooth 4.2 et Android OS 6.0 et ultérieurs.

### (j)

Sur certains téléphones, les tonalités du clavier sont susceptibles d'être diffusées dans l'aide auditive. Accédez aux réglages de votre téléphone, sélectionnez Sons et vérifiez que les tonalités du clavier sont désactivées.

<sup>1</sup> Téléphones compatibles : l'application Easy Line Remote peut être utilisée uniquement avec des téléphones compatibles Bluetooth<sup>®</sup> Low Energy.

La marque et les logos Bluetooth<sup>®</sup> sont des marques déposées appartenant à Bluetooth SIG, Inc.

Apple<sup>®</sup> et iPhone<sup>®</sup> sont des marques déposées d'Apple Inc., enregistrées aux États-Unis et dans d'autres pays.

Android<sup>™</sup> est une marque déposée de Google Inc.

iOS<sup>™</sup> est une marque déposée de Cisco, Inc.

### Sommaire

| Guide rapide                                                          | 3  |
|-----------------------------------------------------------------------|----|
| Premier démarrage de l'application                                    | 4  |
| Appairage avec des aides auditives compatibles                        | 5  |
| Connexion à vos aides auditives                                       | 6  |
| Résolution des problèmes d'appairage                                  | 7  |
| Écran principal de Easy Line Remote                                   | 8  |
| Réglages                                                              | 10 |
| Informations importantes pour la sécurité et explication des symboles | 13 |

### Guide rapide

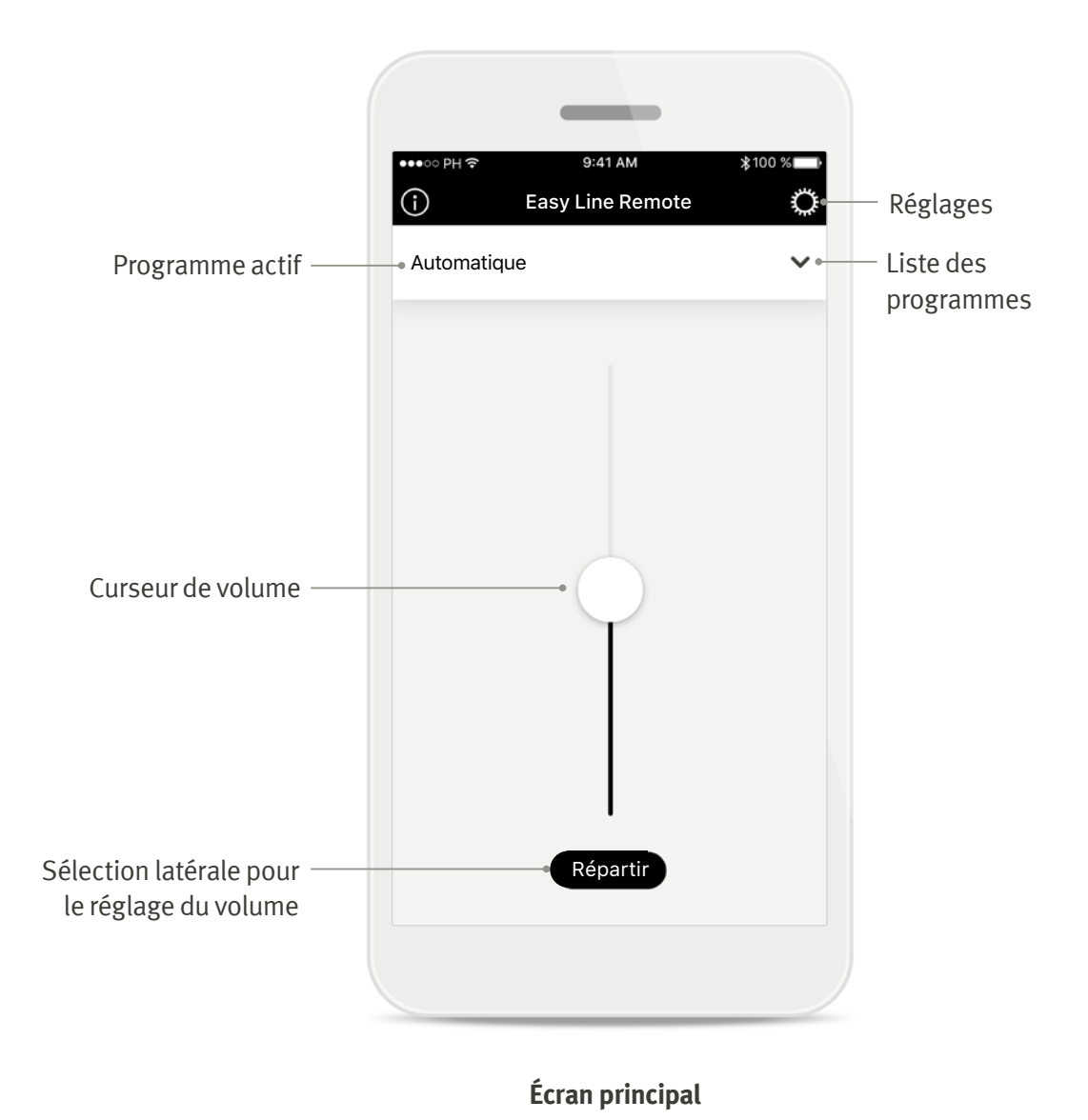

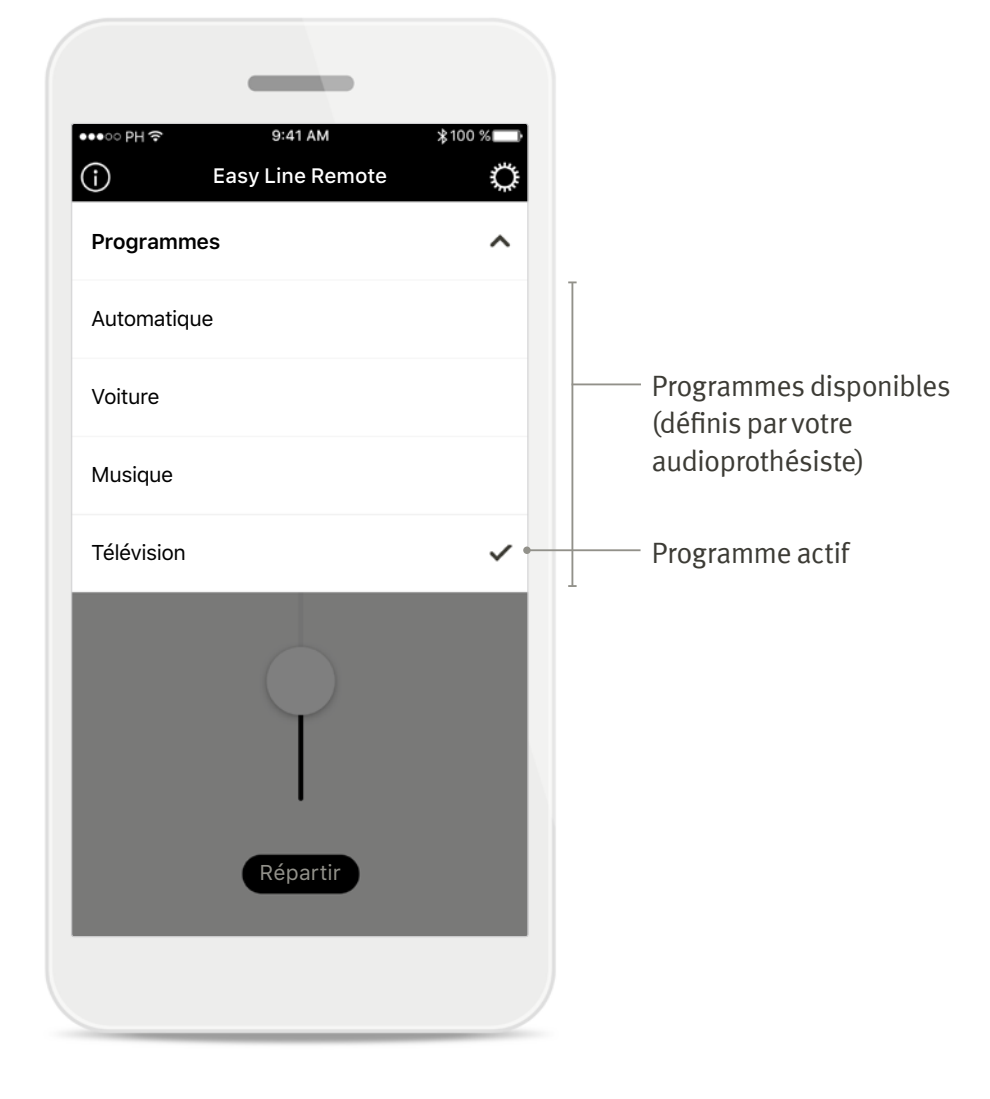

Liste des programmes

### Premier démarrage de l'application

Plusieurs étapes de configuration sont nécessaires après l'installation de l'application. Cette procédure ne doit être suivie qu'une seule fois.

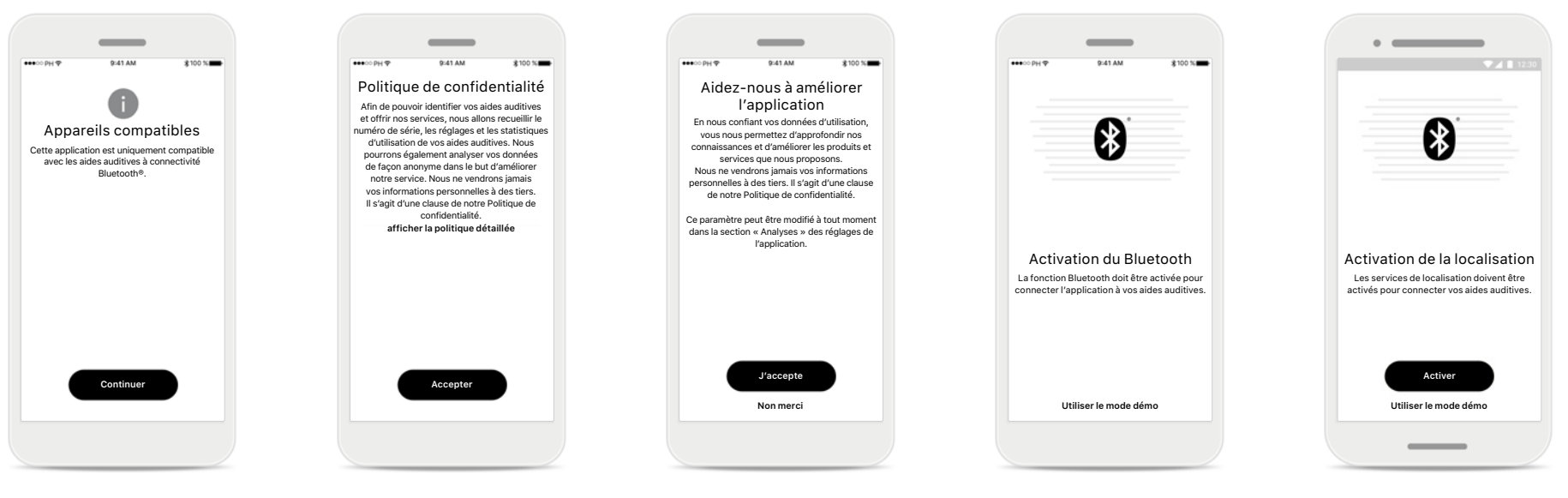

#### Appareils compatibles

Seules les aides auditives compatibles avec la connectivité Bluetooth peuvent être utilisées avec cette application.

#### **Politique de confidentialité** Pour utiliser l'application, vous devez [**Accepter**] la politique de confidentialité avant de poursuivre.

#### Amélioration des produits Vous avez la possibilité de partager les données d'utilisation, ce qui nous permettra de récolter ces informations et d'améliorer nos futurs produits.

#### Bluetooth

Pour utiliser l'application, vous devez activer la fonction Bluetooth afin d'autoriser la communication avec les aides auditives.

#### Localisation

Sur les appareils Android, vous devez activer les services de localisation lorsque vous appairez vos aides auditives aux appareils Bluetooth.

### Appairage avec des aides auditives compatibles

Pour connecter les aides auditives, dont la fonction Bluetooth® est activée, à l'application Easy Line Remote, veuillez suivre les instructions ci-dessous.

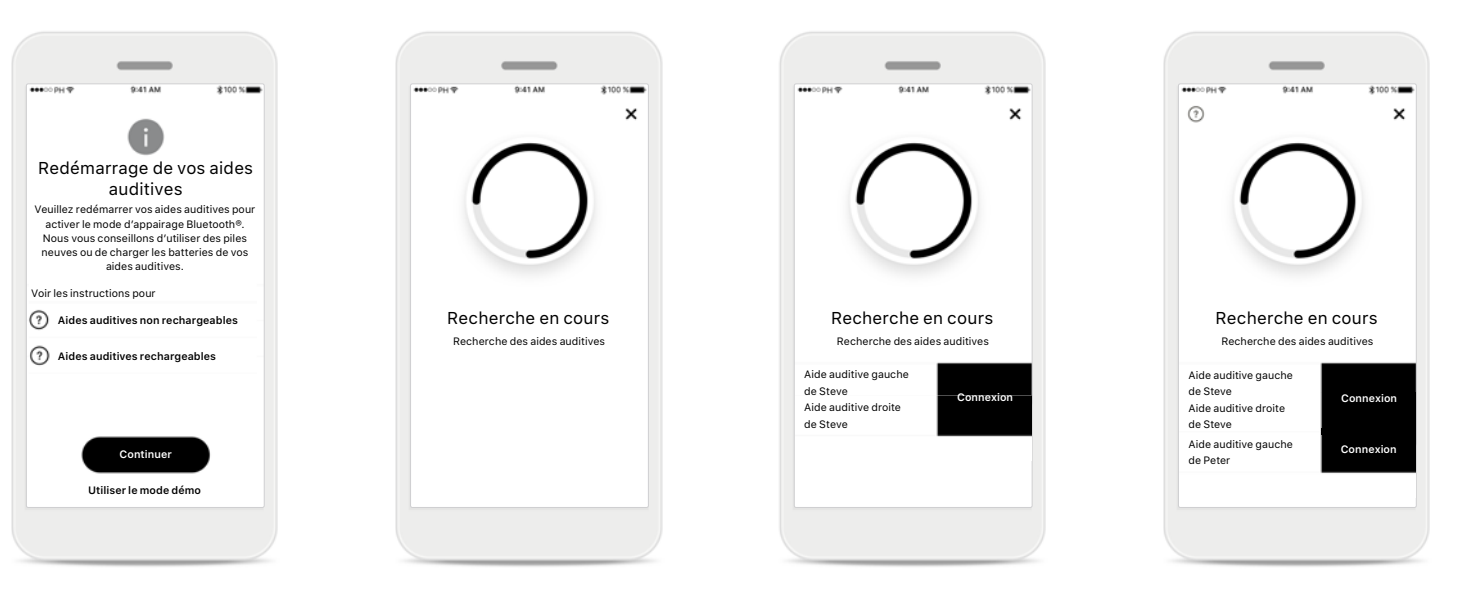

#### Instructions d'appairage Appuyez sur [Continuer] pour lancer la recherche. Appuyez sur les instructions concernant les aides auditives non rechargeables ou

rechargeables pour voir celles en rapport avec votre

### appareil.

#### **Recherche en cours**

L'application recherche les aides auditives compatibles et les affiche une fois qu'elle les a détectées.

#### Sélection

Appuyez sur [**Connexion**] lorsque vos aides auditives apparaissent dans la liste.

#### Plusieurs

Si plusieurs aides auditives sont détectées, elles sont affichées en conséquence.

### Connexion à vos aides auditives

Pour connecter les aides auditives, dont la fonction Bluetooth® est activée, à l'application Easy Line Remote, veuillez suivre les instructions ci-dessous.

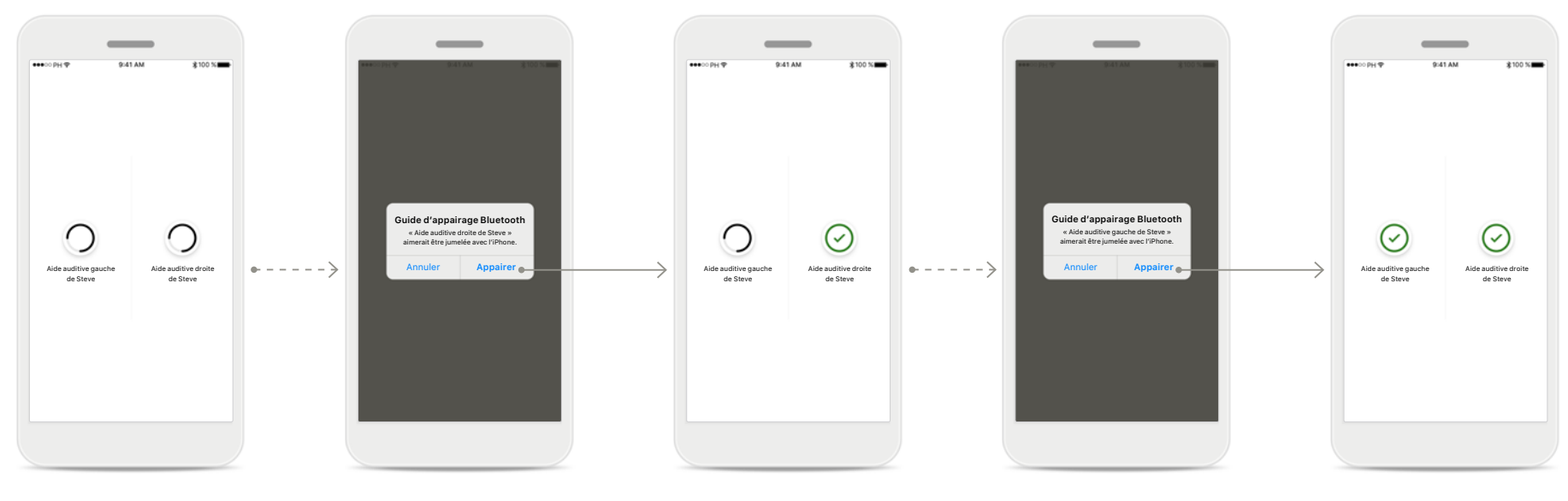

### Appairage des aides auditives

L'application procède à la connexion de chaque aide auditive, l'une après l'autre.

#### Confirmation de la demande d'appairage

Sur les appareils iOS, confirmez la demande en appuyant sur [**Appairer**] dans la fenêtre contextuelle.

### Appairage de la deuxième aide auditive

L'application procède à la connexion de l'autre aide auditive.

**Confirmation de la demande d'appairage** Sur les appareils iOS, confirmez la demande en appuyant sur [**Appairer**] dans la fenêtre contextuelle. **Fin de l'appairage** Les deux aides auditives sont maintenant appairées.

### Résolution des problèmes d'appairage

**Erreurs possibles pendant le processus de configuration.** 

| \$100 % <b>*</b> |
|------------------|
| )                |
| COUIS            |
| 0                |
|                  |
|                  |

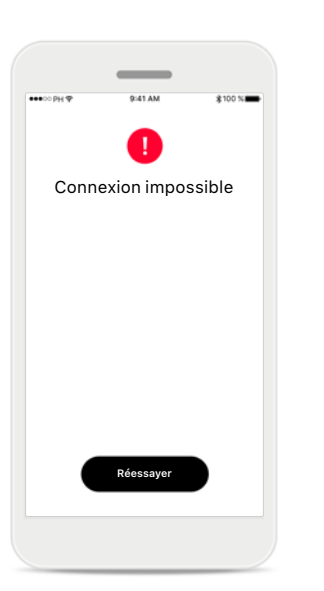

Appareils incompatibles

L'application ne peut pas se connecter aux aides auditives, car elles sont incompatibles. Erreur de connexion Impossible d'établir une connexion avec les aides auditives. Appuyez sur [Réessayer] pour redémarrer la procédure.

## Erreur de connexion à l'aide auditive

Réessave

Connexion à l'aide gauche uniquement

 $(\mathbf{x})$ 

En cas d'échec de l'appairage avec une des aides auditives, vous pouvez :

- Appuyez sur [Réessayer] pour redémarrer la procédure d'appairage.
- 2. Continuer avec une seule aide auditive.

Échec de la connexion aux deux aides auditives Appuyez sur [Réessayer] pour redémarrer la procédure d'appairage. Veillez à bien suivre les instructions.

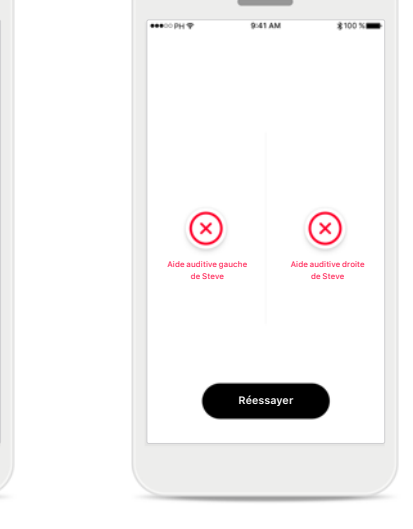

### Écran principal de Easy Line Remote

Fonctionnalités disponibles pour toutes les aides auditives

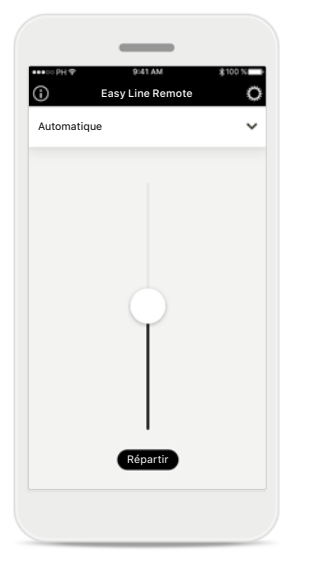

### Ajuster le volume des aides auditives

Déplacez le curseur vers le haut ou vers le bas pour augmenter ou baisser le volume des deux aides auditives.

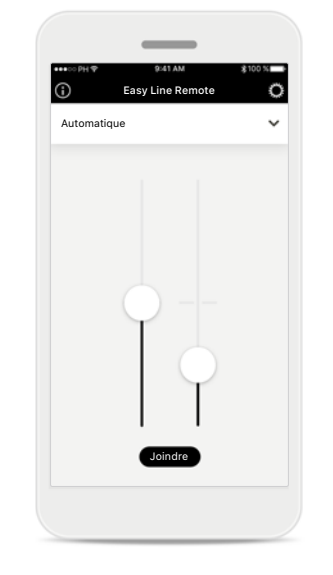

#### Répartir le volume

Appuyez sur le bouton [**Répartir**] pour répartir le volume de l'aide auditive afin de régler chaque côté séparément.

|           | 9:41 AM   | \$100 % |
|-----------|-----------|---------|
| Automotic |           | v<br>v  |
| Automatic | lue       | •       |
|           |           |         |
|           |           |         |
|           |           |         |
|           |           |         |
|           |           |         |
|           | $\varphi$ |         |
|           |           |         |
|           |           |         |
|           | 12        |         |
|           |           |         |
|           | Joindre   |         |
|           |           |         |

#### Sourdine

Vous pouvez mettre les aides auditives en sourdine en déplaçant le curseur de volume tout en bas.

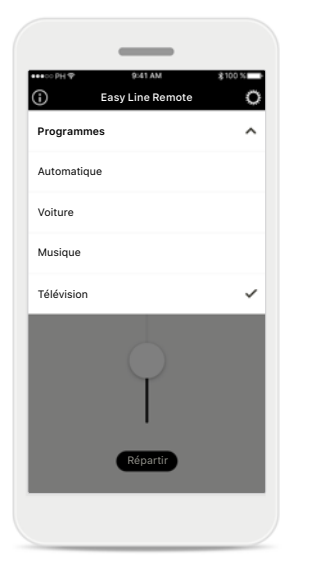

#### Accès aux programmes

Appuyez sur le menu au-dessus du curseur de volume pour accéder à la liste des programmes. Les programmes disponibles dépendent de la manière dont les aides auditives ont été configurées par votre audioprothésiste.

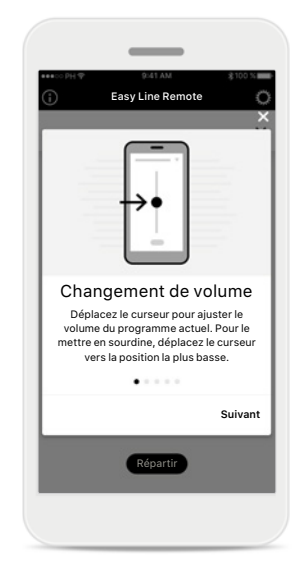

#### Accès aux conseils

Appuyez sur l'icône [i] dans le coin supérieur gauche de l'écran principal pour afficher des conseils de base sur l'utilisation de l'application.

### Écran principal de Easy Line Remote

Fonctionnalités qui dépendent de la manière dont les aides auditives ont été programmées et des accessoires dont vous disposez.

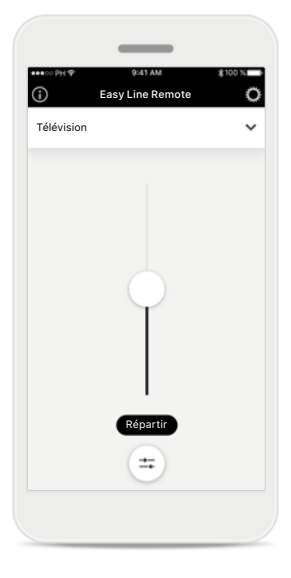

### Accès aux options de programme

Certains programmes peuvent offrir des possibilités d'ajustement plus poussées. Si tel est le cas, une icône spéciale est affichée en dessous du curseur de volume.

| ••• 00 PH 🕈 | 9:41 AM          | \$100 %   |
|-------------|------------------|-----------|
| i           | Easy Line Remote | 0         |
| Télévisio   | n                | ~         |
|             |                  |           |
|             |                  |           |
|             |                  |           |
|             |                  |           |
|             |                  |           |
|             |                  |           |
|             |                  |           |
|             |                  |           |
|             | Balance          |           |
|             |                  |           |
| Environn    | ement T          | élévision |
|             |                  |           |
|             | Fermer           |           |
| _           |                  |           |

#### Balance environnementale

Si vous utilisez un appareil de diffusion externe (par exemple, TV Connector ou un lecteur de musique), vous pouvez décider de vous concentrer sur le son diffusé et d'atténuer les sons de votre environnement.

| CONTRACT OF | 9:41 AM              | \$100 % P |
|-------------|----------------------|-----------|
| i           | Easy Line Remote     | 0         |
| Parole da   | ns le calme          | ~         |
|             |                      |           |
|             |                      |           |
|             |                      |           |
|             |                      |           |
|             |                      |           |
|             |                      |           |
|             | $\square$            | _         |
|             | Masqueur d'acouphène |           |
|             |                      | Dhue      |
| Moins       | $\smile$             | 1 10.3    |
| Moins       | $\bigcirc$           | 1103      |
| Moins       | Fermer               |           |

#### Masqueur d'acouphène\*

Si vous avez un acouphène et que votre audioprothésiste vous a expliqué comment utiliser le masqueur d'acouphène, vous pouvez ajuster le volume du son de masquage dans ce menu.

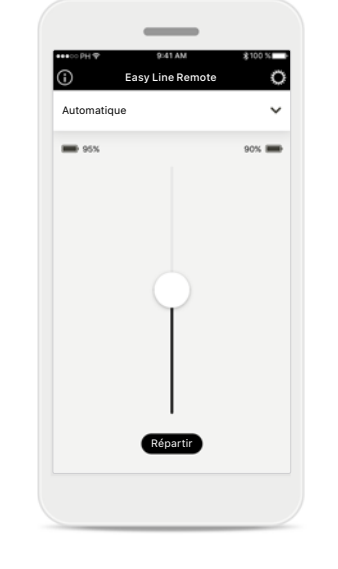

#### Niveau de la batterie

Si vos aides auditives sont équipées d'accumulateurs rechargeables, vous pourrez voir le niveau de charge actuel, qui est mesuré directement à partir de l'aide auditive connectée.

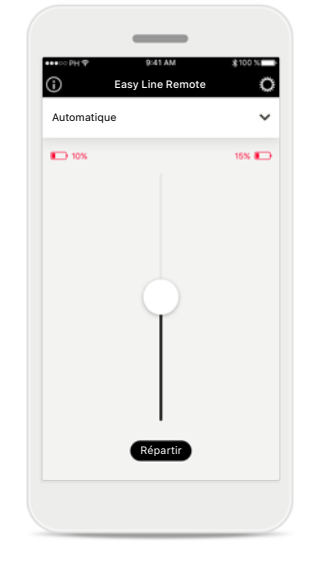

#### Niveau de la batterie

Si vos aides auditives sont équipées d'accumulateurs rechargeables et si le niveau de charge de la pile est inférieur à 20 %, l'icône et la valeur sont affichées en rouge. Il est alors recommandé de recharger vos aides auditives dans les plus brefs délais.

\* Non disponible pour toutes les aides auditives

### Réglages

Les réglages offrent des informations générales sur l'application.

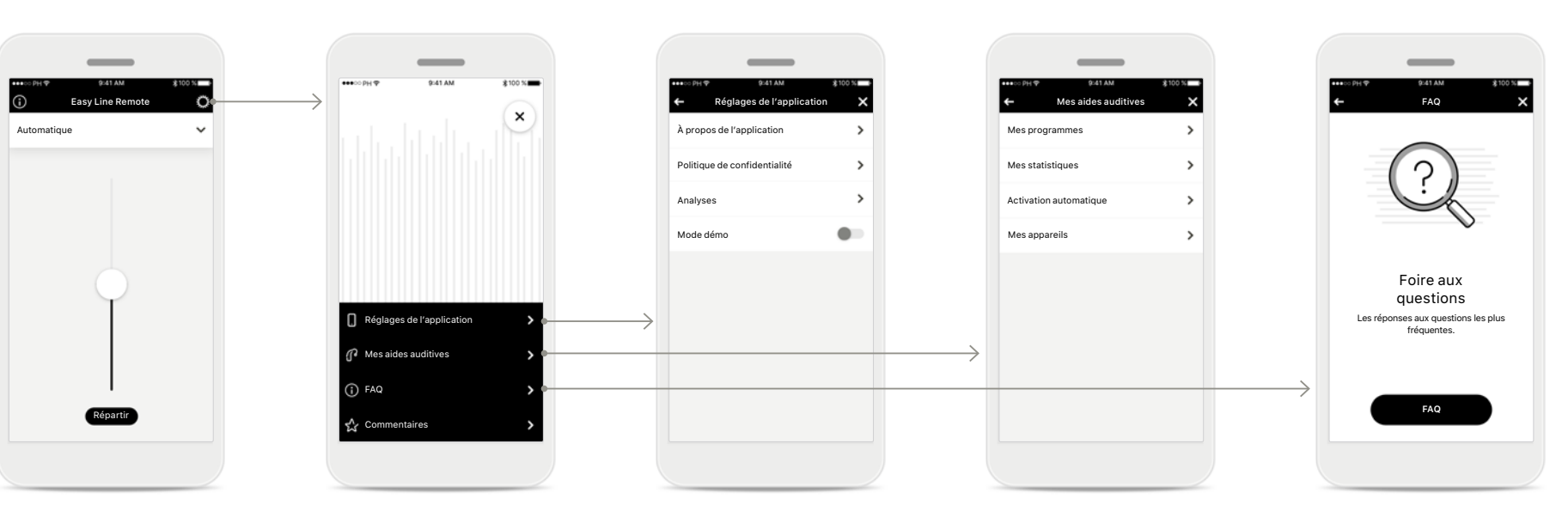

#### Accès aux réglages Appuyez sur l'icône [engrenage] dans le coin supérieur droit de l'écran principal pour accéder aux réglages.

Réglages

Tous les réglages disponibles sont affichés dans ce menu.

#### **Réglages de l'application** Toutes les informations

relatives à l'application sont accessibles sur cette page.

#### Mes aides auditives

Toutes les informations et configurations relatives aux aides auditives sont accessibles sur cette page. L'option Allumage automatique n'est disponible qu'avec des aides auditives rechargeables.

#### FAQ

Rendez-vous en ligne pour accéder à plus d'informations et bénéficier d'une assistance.

### Réglages

#### Changement des noms de programme

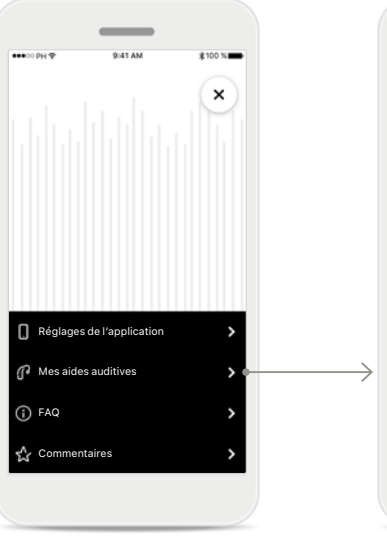

Mes appareils

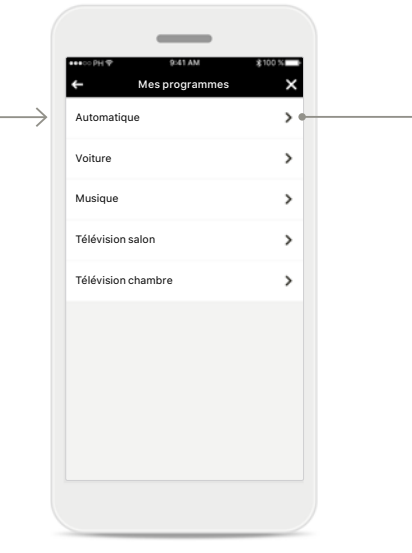

**Mes aides auditives** Sélectionnez [**Mes aides auditives**] dans la liste. Mes programmesSélection du programmeAppuyez surAppuyez sur le programme[Mes programmes]que vous souhaitezdans la liste.renommer.

#### Écran Modifier

Automati

Nom affiché Automatique

Nom d'origine Automatique ¥

10

Sur la page des détails du programme, appuyez sur l'icône [**Modifier**].

#### Changement de nom

Renommez le programme dans le champ de saisie et confirmez le nom en appuyant sur la [**coche**] dans le coin supérieur droit. Vous pouvez annuler la modification à tout moment en appuyant sur l'icône [**X**] dans le coin supérieur gauche.

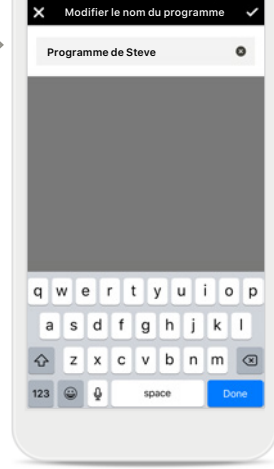

### Réglages

#### Réinitialisation de l'appairage

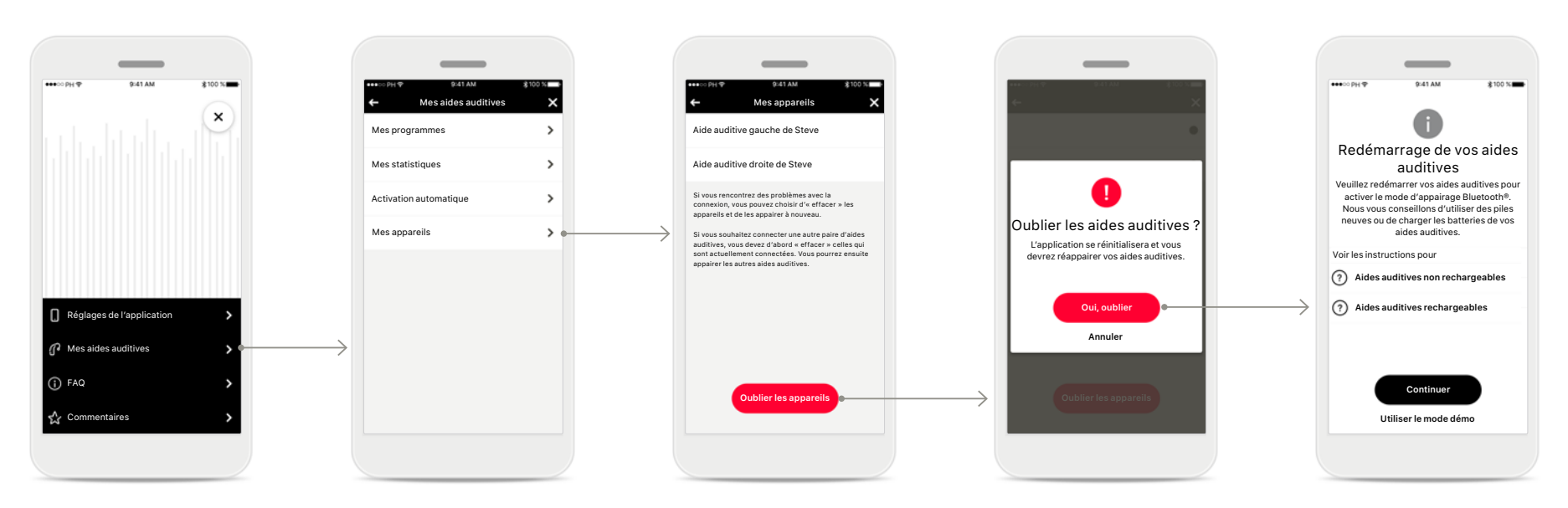

Mes aides auditives Sélectionnez [Mes aides auditives] dans la liste. **Mes appareils** Appuyez sur [**Mes appareils**] dans la liste. Oublier les appareils Pour effacer l'association entre l'aide auditive et votre smartphone, appuyez sur [Oublier les appareils].

#### Confirmer

Pour confirmer l'opération, appuyez sur [**Oui, oublier**] dans la fenêtre contextuelle.

#### Poursuivre l'appairage

Suivez la procédure d'appairage page 5 pour continuer.

### Informations importantes pour la sécurité

- (i) Vous êtes responsable de l'utilisation qui est faite de votre smartphone. Faites preuve de précaution dans votre utilisation du smartphone et de l'application.
- Pour obtenir gratuitement un exemplaire papier des instructions d'utilisation, contactez le fabricant. Un exemplaire vous sera envoyé sous un délai de 7 jours.
- (j) Si les aides auditives ne réagissent pas aux signaux envoyés par l'appareil en raison d'un champ électromagnétique perturbateur inhabituel, éloignez-vous du champ perturbateur.

### **Explication des symboles**

- Ce symbole indique qu'il est important que l'utilisateur lise et tienne compte des informations importantes de ce mode d'emploi.
- Ce symbole indique qu'il est important que l'utilisateur veille aux précautions importantes signalées dans ce mode d'emploi.
- () Informations importantes pour la manipulation et la sécurité du produit.
- Avec le symbole CE, le fabricant confirme que ce produit Easy Line satisfait aux exigences de la directive 93/42/CEE relative aux dispositifs médicaux. Marquage CE apposé en 2019.

Les chiffres placés sous le symbole CE correspondent aux codes des institutions certifiées consultées pour les directives ci-dessus.

Sonova AG · Laubisrütistrasse 28 CH-8712 Stäfa · Suisse

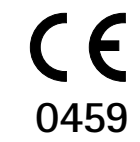